**Tutorial** to operate in the Registry

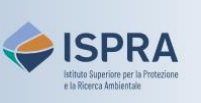

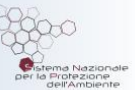

## User unenrolment (new user interface)

Version 1: 01.02.2024

Italy

Every user appointed to one or more accounts in the Italian Emissions Trading Registry can request his/her unenrolment, if:

- has suspicion that someone is using his/her own identity to access the Registry;
- no longer has any role within the Registry (e.g. no longer works with the ETS).

Please note that unenrolment definitively precludes access to the Registry and the user can no longer be reactivated.

**Attention**: The online request in the Registry will be approved by the National Administrator only following the opening of the procedure **Unenrol user**, available on the <u>ARIET</u> website.

Follow the instructions in the table to request your unenrolment

|   | Interface element                                                                                                    | Action                                                                                                    |
|---|----------------------------------------------------------------------------------------------------|----------------------------------------------------------------------------------------------------|
| 1 | Versioner under Registry<br>Wetchere to the Union Registry<br>Wetchere to the Union Registry<br>Wetc | Log into the italian section of the Union Registry at <a href="https://union-registry.ec.europa.eu/ar/">https://union-registry.ec.europa.eu/ar/</a><br>Select "Italy" from the drop-down menu Find Registry and click Login.<br>Login issue? Follow the instructions shown in the tutorial Log into the Registry in the <u>Tutorial and Guide</u> section of the ARIET website |
| 2 | JD へ<br>州 User Profile Settings                                                                                                    | Click on the arrow next to your name and select User<br>Profile Settings                                                                                                    |
| 3 | Verrori  phon Compared Section Section                                                                                                    | Enter the reason of your unenrollment request<br>(mandatory).                                                                                                    |
| 4 | Unenrol X Chiara Proietti Unenrol Enter a reason for un-errolement UNENROLEMENT                                                                                                    | Tick the box "I confirm that I wish to un-enrol my user from this registry"                                                                                                    |
| 5 | Confirm<br>Cancel                                                                                                    | Click <b>Confirm</b> to submit your un-enrolment request.                                                                                                    |
| 6 | Un-enrol Request Submitted                                                                                                    | The system indicates that your update has been submitted to the administrator for approval.                                                                                                    |

Tutorial – User unenrolment - new user interface pag. 2

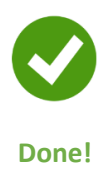

Tutorial – User unenrolment - new user interface pag. 3